## Is Your Anchor Text Diversified?

## How to Evaluate Your Anchor Text Profile

Google's latest algorithmic update, dubbed "Penguin," is carefully evaluating anchor text diversification when determining website rankings. In this article, we will demonstrate how to evaluate your anchor text profile. We use <u>www.barnesandnoble.com</u> as a sample website throughout this example.

Historically, if Google saw an external followed link with the text "online book seller" they would logically associate the URL address in that link with a book store website. Consequently, after building a link with the aforementioned anchor text, your site would have a better chance of ranking when users searched on keywords related to buying books online. With Penguin, however, Google is checking to make sure the diversification of a website's anchor text is "reasonable." In other words, a website should have a certain percentage (at least 40% by Google's standard) of non-commercial or branded anchor text. For example, Barnes and Noble should have many links with anchor text reading "www.barnesandnoble.com" and "Barnes & Noble." This non-commercial anchor text is juxtaposed to keyword rich anchor text such as "online book store," "buy books online," etc. This entire process is Google's way of cracking down on engineered (artificial) keyword-targeted link building strategies.

To make sure our clients are in compliance with Google's new policies, we follow a simple approach that utilizes two widely available tools—a link analysis software (such as opensiteexplorer.org) and Excel.

The first step is downloading a sample of your link profile from Open Site Explorer. If your link profile is small enough, we recommend downloading the entire profile. For Barnes and Noble, we are filtering the linking profile by "followed" links from "external" sources on all pages across the barnesandnoble.com root domain:

| http:// www.barne<br>↔ compare u              | esandnoble.com<br>p to 5 sites            |                                          |                           |                           |                                              | Search                        |                            |
|-----------------------------------------------|-------------------------------------------|------------------------------------------|---------------------------|---------------------------|----------------------------------------------|-------------------------------|----------------------------|
| Domain Metrics:<br>Domain Authority<br>97/100 | Page Metrics:<br>Page Authority<br>96/100 | Linking Root Domains 33,933              | Total Links<br>256k       | Facebook Shares<br>23,400 | FacebookLikes<br>7,388                       | Tweets Go<br>ON/A 1,          | <sup>ogle +1</sup><br>,610 |
| Inbound Links                                 | Top Pa                                    | ges Linking Do<br>m only external 💌 page | mains<br>es @ to pages of | Anchor Text               | Compare Link Metrics<br>and show links ungro | Advanced Rep<br>uped V Filter | ports @                    |
| 1 - 50 external links @                       | First ⊛ 1 2 3 4 5<br>ing Page             | 6 🖲                                      | Link Anchor 1             | ext                       | Page Authorit                                | B) Down<br>y ▼ Domain Au      | iload CSV                  |
| News, Travel, We                              | ather, Entertainme<br>y.com/              | nt, Sports, T                            | USA TODAY                 | on Nook                   | 96                                           | 98                            |                            |
| The New Yorker                                | ker.com/                                  |                                          | and Nook Ed               | itions                    | 95                                           | 95                            |                            |
| The New Yorker                                | ker.com/                                  |                                          | and Nook Ed               | itions                    | 95                                           | 95                            |                            |
| Seth's Blog                                   |                                           |                                          | Barnes & No               | ble                       | 96                                           |                               |                            |

| http:// www.barn           | esandnoble.com                |                                                                                                    |               | Search                               |
|----------------------------|-------------------------------|----------------------------------------------------------------------------------------------------|---------------|--------------------------------------|
| 📀 compare u                |                               |                                                                                                    |               |                                      |
|                            | Page Metrics:                 | Export Progress X                                                                                                    |               |                                      |
| Domain Authority<br>97/100 | Page Authority<br>96/100      | Hil Your report has been started. This may take up to 15 minutes while we gather<br>the data and create the report.<br>Pending<br>Waiting politely in line while other users' reports finish up!                                                             | <u>ikes</u> T | weets <u>Google +1</u><br>)N/A 1,610 |
| Inbound Links              | Top F                         | If you close this box, your report will continue to be created. You can always view<br>your pending and completed reports by clicking the Recent CSV Reports link in the<br>top right. You can also monitor this download in a new window while you continue | ik Metrics    | Advanced Reports                     |
| 1 - 50 external links @    | First  1 2 3 4                | to browse.<br>History * *                                                                                                    | e Authority 🔻 | Download CSV                         |
| News, Travel, We<br>。      | eather, Entertainm<br>ay.com/ | RC Dashboard Hello Roger.Mozbot Recent CSV Reports O Log Out                                                                                                    |               | 98                                   |
| The New Yorker             | rker.com/                     | <ul> <li>Start download automatically when report completes if this window is open.</li> <li>Email me when my report is complete.</li> </ul>                                                                                                    |               | 95                                   |
| The New Yorker             | rker.com/                     | and Nook Editions 95                                                                                                    | ,             | 95                                   |

Open Site Explorer limits linking profile downloads to only twenty-five links per linking root domain and a maximum of 10,000 total links. Since Barnes and Noble has a total of 211,000 total external followed links, we need to understand that our link sample represents just 5% of the total link population; consequently, this test should be viewed as a basic *indicator* and not conclusive results.

Once our report is in Excel we can highlight the "anchor text" column and navigate to the "Home" tab in Excel. The Conditional Formatting button should be clicked and the "Highlight Cells  $\rightarrow$  Text Contains" rule should be chosen as follows:

| Calibri - 11 - A A = =                                       | ≫·• 📑 Wrap Ter | t         | General       | *                  |                                  | Σ Aut                | oSum * 打 💣  |
|--------------------------------------------------------------|----------------|-----------|---------------|--------------------|----------------------------------|----------------------|-------------|
| 'aste                                                        | 🖅 💷 🔤 Merge &  | Center -  | \$-%,         | 00. 00.<br>0.4 00. | Conditional Format Cell          | Insert Delete Format | Sort & Fine |
| Clipboard G Font G                                           | Alignment      | G.        | Number        | G                  | Formatting * as Table * Styles * |                      | Editing     |
| B1 - fx Anchor Text                                          |                |           |               |                    | Highlight Cells Rules >          | Greater Than         |             |
|                                                              | 6              | n         | с с           | G                  |                                  |                      | M N         |
| UBL Anchor Text                                              | Page Auth Dom  | ain A Nun | nber o Follow | (abl               | Top/Bottom Rules →               | Less Than            |             |
| http://www.google.com/adplann(img alt) ""/                   | 88             | 100       | 1296 Yes      | No                 |                                  |                      |             |
| http://www.google.com/adplann(img alt) ""/                   | 79             | 100       | 221 Yes       | No                 | Data Bars                        | Between              |             |
| http://blogs.adobe.com/digitalpuBarnes & Noble               | 86             | 100       | 779 Yes       | No                 |                                  |                      |             |
| http://blogs.adobe.com/accessib/Barnes and Noble             | 60             | 100       | 11 Yes        | No                 | Color Scales                     | Equal To             |             |
| http://blogs.adobe.com/digitalpuBarnes & Noble               | 50             | 100       | 2 Yes         | No                 |                                  |                      |             |
| http://blogs.adobe.com/accessib Barnes and Noble             | 49             | 100       | 2 Yes         | No                 | i kon Satr                       | Text that Contains   |             |
| http://blogs.adobe.com/accessib Barnes and Noble             | 49             | 100       | 1 Yes         | No                 | ton sets                         | Hab -                |             |
| http://blogs.adobe.com/accessib Barnes and Noble             | 48             | 100       | 1 Yes         | No                 | Mew Rule                         |                      |             |
| http://blogs.adobe.com/accessib Barnes and Noble             | 48             | 100       | 1 Yes         | No                 | B Clear Rules ►                  | A Date Occurring     |             |
| t http://blogs.adobe.com/accessib Barnes and Noble           | 48             | 100       | 1 Yes         | No                 | Manage Rules                     | <b>1</b>             |             |
| http://blogs.adobe.com/conversaBN.com                        | 48             | 100       | 1 Yes         | No                 | External http://www.             | Duplicate Values     |             |
| http://blogs.adobe.com/conversaBN.com                        | 48             | 100       | 1 Yes         | No                 | External http://www.l            | More Puler           |             |
| http://blogs.adobe.com/conversaBN.com                        | 48             | 100       | 1 Yes         | No                 | External http://www.l            | Jamesanonoore.com/   |             |
| http://blogs.adobe.com/conversaBN.com                        | 48             | 100       | 1 Yes         | No                 | External http://www.l            | parnesandnoble.com/  |             |
| http://blogs.adobe.com/conversaBN.com                        | 47             | 100       | 1 Yes         | No                 | External http://www.l            | parnesandnoble.com/  |             |
| 7 http://blogs.adobe.com/conversaBN.com                      | 47             | 100       | 1 Yes         | No                 | External http://www.l            | parnesandnoble.com/  |             |
| http://blogs.adobe.com/accessib Barnes and Noble             | 47             | 100       | 1 Yes         | No                 | External http://www.l            | parnesandnoble.com/  |             |
| http://blogs.adobe.com/accessib Barnes and Noble             | 47             | 100       | 1 Yes         | No                 | External http://www.l            | parnesandnoble.com/  |             |
| http://www.adobe.com/aboutad www.bn.com                      | 47             | 100       | 1 Yes         | No                 | External http://www.             | parnesandnoble.com/  |             |
| http://blogs.adobe.com/digitalpuBarnes & amp; Noble          | 47             | 100       | 1 Yes         | No                 | External http://www.             | parnesandnoble.com/  |             |
| http://www.adobe.com/jp/aboutwww.bn.com                      | 47             | 100       | 1 Yes         | No                 | External http://www.             | parnesandnoble.com/  |             |
| http://blogs.adobe.com/accessib Barnes and Noble             | 47             | 100       | 1 Yes         | No                 | External http://www.             | parnesandnoble.com/  |             |
| http://www.adobe.com/de/epap Barnes & Noble                  | 47             | 100       | 1 Yes         | No                 | External http://www.l            | parnesandnoble.com/  |             |
| http://www.microsoft.com/en-uswww.bn.com                     | 82             | 100       | 370 Yes       | No                 | External http://www.l            | parnesandnoble.com/  |             |
| http://msdn.microsoft.com/en-u:http://www.barnesandnoble.com | n/ 57          | 100       | 9 Yes         | No                 | External http://www.l            | parnesandnoble.com/  |             |
| http://msdn.microsoft.com/en-uaBarnes and Noble              | 52             | 100       | 4 Yes         | No                 | External http://www.l            | parnesandnoble.com/  |             |

By using conditional formatting we can effectively sort out all of the non-commercial (branded anchor text). Our first rule will be used to highlight all cells that contain the word "Barnes."

| Clipboard        | Es.              | Font           | G Alig | gnment                                      |              | 6            | Number   | - Gi         | Styl            | les         |                            | Cells                |     |  |
|------------------|------------------|----------------|--------|---------------------------------------------|--------------|--------------|----------|--------------|-----------------|-------------|----------------------------|----------------------|-----|--|
| B1               | - (=             | Anchor Text    |        |                                             |              |              |          |              |                 |             |                            |                      |     |  |
| ļ                | A                |                | В      | С                                           | D            | E            | F        | G            | Н               | I           | J                          | K                    | L   |  |
| URL              |                  | Anchor Text    |        | Page Auth                                   | Domain A     | Number o     | Followab | 301          | Origin          | Target UR   | L                          |                      |     |  |
| http://www.goo   | gle.com/adplann  | (img alt) ""/  |        | 88                                          | 100          | 1296         | Yes      | No           | External        | http://ww   | w.barnesandnoble.com/      |                      |     |  |
| http://www.goo   | gle.com/adplanr  | (img alt) ""/  |        | 79                                          | 100          | 221          | Yes      | No           | External        | http://ww   | w.barnes                   | oarnesandnoble.com/  |     |  |
| http://blogs.ado | be.com/digitalpu | Barnes & N     | oble   | 86 100 779 Yes No External http://www.barne |              |              |          |              |                 |             |                            | .barnesandnoble.com/ |     |  |
| http://blogs.ado | be.com/accessib  | Barnes and Nob | le     | 60 100 11 Yes No External http://www.b      |              |              |          |              |                 |             |                            | barnesandnoble.com/  |     |  |
| http://blogs.ado | be.com/digitalpu | Barnes & N     | oble   | Text That Contains                          |              |              |          |              |                 |             |                            |                      | om/ |  |
| http://blogs.ado | be.com/accessib  | Barnes and Nob | le     | Enmat                                       | colle that o | ontain the t | auto     |              |                 |             | arnes                      | andnoble.co          | om/ |  |
| http://blogs.ado | be.com/accessib  | Barnes and Nob | le     | ronnac                                      | cells that o |              | ext:     |              |                 |             | arnes                      | andnoble.co          | om/ |  |
| http://blogs.ado | be.com/accessib  | Barnes and Nob | le     | Barnes                                      |              |              | 📧 w      | ith Light Re | ed Fill with Da | rk Red Text | <ul> <li>arnesa</li> </ul> | andnoble.co          | om/ |  |
| http://blogs.ado | be.com/accessib  | Barnes and Nob | le     |                                             |              |              |          |              |                 |             | arnes                      | andnoble.co          | om/ |  |
| http://blogs.ado | be.com/accessib  | Barnes and Nob | le     |                                             |              |              |          |              | ОК              | Cancel      | arnes                      | andnoble.co          | om/ |  |
| http://blogs.ado | be.com/conversa  | BN.com         |        |                                             |              |              |          |              |                 |             | arnes                      | andnoble.co          | om/ |  |
| http://blogs.ado | be.com/conversa  | BN.com         |        | 48                                          | 100          | 1            | Yes      | No           | External        | http://ww   | w.barnes                   | andnoble.co          | om/ |  |
| http://blogs.ado | be.com/conversa  | BN.com         |        | 48                                          | 100          | 1            | Yes      | No           | External        | http://ww   | w.barnes                   | andnoble.co          | om/ |  |
| http://blogs.ado | be.com/conversa  | BN.com         |        | 48                                          | 100          | 1            | Yes      | No           | External        | http://ww   | w.barnes                   | andnoble.c           | om/ |  |
|                  |                  |                |        |                                             |              |              |          |              |                 |             |                            |                      |     |  |

This step should be repeated for every foreseeable iteration of non-commercial anchor text (i.e. "www.", "Noble," "BN," "bn.com," "(img alt)," etc. After all non-commercial anchor text is identified, we can sort our anchor text by cell color. This will separate all non-commercial anchor text from the commercial anchor text in our link profile.

Highlight the first row of data and navigate to the "Data" tab in Excel. Then click the "Filter" button.

| K        |              | <b>7</b> • 0 | ×   <del>-</del> |                         |                        |              |                  | -           | -     |      |      | inbo  | und_link | _ose_        | _082112_712 | 2011 - Micro            | osoft Excel             |          |                           |          |              |         |
|----------|--------------|--------------|------------------|-------------------------|------------------------|--------------|------------------|-------------|-------|------|------|-------|----------|--------------|-------------|-------------------------|-------------------------|----------|---------------------------|----------|--------------|---------|
| i        | File         | Ho           | me               | Insert P                | age Layou              | Jt           | Formulas         | Data        | Revie | ew   | Vie  | w     | _        |              |             |                         |                         |          |                           |          |              |         |
| 叢        | A ;          |              | <u>*</u> }       |                         |                        |              | Ø                | Connec      | tions | â↑ [ | AZA  | Y     | K CI     | ear<br>apply | ,           |                         |                         |          | 2                         | •        |              | +       |
| Fr<br>Ac | om F<br>cess | From<br>Web  | From<br>Text     | From Other<br>Sources * | Existi<br>Connec       | ing<br>tions | Refresh<br>All * | Ge Edit Lin | ks    | Z↓   | Sort | Filte | Ac       | lvance       | ed Colum    | o Remove<br>ns Duplicat | e Data<br>es Validation | Consolid | ate What-If<br>Analysis * | Group    | Ungroup<br>T | Subtota |
|          |              |              | Get Ex           | ternal Data             |                        |              | C                | onnections  |       |      |      |       |          |              |             |                         | Data To                 | ols      |                           |          | (            | Dutline |
|          |              | A1           |                  | <b>-</b> (0             | $f_{x}$                | URL          |                  |             |       |      |      |       |          |              |             |                         |                         |          |                           |          |              |         |
|          |              |              |                  | A                       |                        |              |                  | В           |       |      |      | С     | D        |              | E           | F                       | G                       | н        | 1                         | J        | K            |         |
| 1        | URL          |              |                  |                         | - /                    | ۹ncho        | or Text          |             |       |      | ▼ Pa | age A | Doma     | ir 🔻 I       | Numbe 🔻     | Follow                  | 3 🔻                     | Origin 🔻 | Target 💌                  | L        | <b>*</b>     | -       |
| 2        | http         | ://ww        | /w.goo           | ogle.com/a              | dplann (               | img a        | lt) ""/          |             |       |      |      | 8     | 3        | 100          | 1296        | Yes                     | No                      | External | http://ww                 | /w.barne | sandno       | ole.com |
| 3        | http         | ://ww        | /w.goo           | ogle.com/a              | dplann (               | img a        | lt) ""/          |             |       |      |      | 7     | Э        | 100          | 221         | Yes                     | No                      | External | http://ww                 | w.barne  | sandno       | ole.com |
| 4        | http         | ://blo       | gs.ado           | be.com/di               | gitalpu E              | Barnes       | s &              | Noble       |       |      |      | 8     | 5        | 100          | 779         | Yes                     | No                      | External | http://ww                 | w.barne  | sandno       | ole.com |
| 5        | http         | ://blo       | gs.add           | be.com/ad               | cessibi <mark>E</mark> | Barne        | s and No         | ble         |       |      |      | 6     | )        | 100          | 11          | Yes                     | No                      | External | http://ww                 | w.barne  | sandno       | ole.com |
| 0        | In Advances  | . / / - 1 -  |                  |                         | and a local of         |              | - 0              | Malala      |       |      |      |       |          | 100          | 2           | ¥                       | AL                      | Cutanal  | hand the second second    |          |              |         |

Now click the drop down arrow on the "Anchor Text" column and sort by cell color.

| File Home Insert Page Layout Formulas Data Review                | View        |            |           |              |            |                 |           |                                          |           |
|------------------------------------------------------------------|-------------|------------|-----------|--------------|------------|-----------------|-----------|------------------------------------------|-----------|
| From From From Other Existing Refresh                            | ort Filter  | Clear      | Text to   | Remove       | Data Co    | onsolidate What | If Group  | Ungroup Subto                            | Show Deta |
| Access web Text Sources Connections All Connections              | Sort & Fi   | ter        | Columns   | Duplicates V | Data Tools | Analys          | 15 * *    | Outline                                  |           |
| Get External Data Connections                                    | 3010 0011   | itei       |           |              | Data Tools |                 |           | Outime                                   |           |
| AI V URL                                                         |             |            |           |              |            |                 |           |                                          |           |
| A B                                                              | С           | D          | E         | F            | G          | н               | J         | К                                        | L M       |
| 1 URL Anchor Text                                                | Page A      | Domair - N | lumbe 💌 F | ollow        | 3 🔻 Orig   | gin 🔻 Target I  | * _ ·     | · ·                                      |           |
| 2 http://www.google.com/ad 2 Sort A to Z                         | 88          | 100        | 1296 Y    | es N         | o Exte     | ernal http://v  | www.barne | sandnoble.co                             | m/        |
| 3 http://www.google.com/ad 🕌 Sort Z to A                         | 79          | 100        | 221 Y     | es N         | o Exte     | ernal http://v  | www.barne | sandnoble.co                             | m/        |
| 4 http://blogs.adobe.com/dig Sort by Color >>                    | Sort by Cel | Color      | 779 Y     | es N         | o Exte     | ernal http://v  | www.barne | sandnoble.co                             | m/        |
| 5 http://blogs.adobe.com/acc                                     |             |            | 11 Y      | es N         | o Exte     | ernal http://v  | www.barne | sandnoble.co                             | m/        |
| 6 http://blogs.adobe.com/dig                                     | No Fil      |            | 2 Y       | es N         | o Exte     | ernal http://v  | www.barne | sandnoble.co                             | m/        |
| 7 http://blogs.adobe.com/acc                                     | Cort by Eor | t Color    | 2 Y       | es N         | o Exte     | ernal http://v  | www.barne | sandnoble.co                             | m/        |
| 8 http://blogs.adobe.com/acc                                     | Soft by Pol |            | 1 Y       | es N         | o Exte     | ernal http://v  | www.barne | sandnoble.co                             | m/        |
| 9 http://blogs.adobe.com/acc Search P                            |             | -          | 1 Y       | es N         | o Exte     | ernal http://v  | www.barne | sandnoble.co                             | m/        |
| 10 http://blogs.adobe.com/acc (Select All)                       | Auton       | natic      | 1 Y       | es N         | o Exte     | ernal http://v  | www.barne | sandnoble.co                             | m/        |
| 1 http://blogs.adobe.com/acc                                     | Custo       | m Sort     | 1 Y       | es N         | o Exte     | ernal http://v  | www.barne | sandnoble.co                             | m/        |
| .2 http://blogs.adobe.com/cor ✓ ㋃ㄮン ✓ ב:א:ר:נ:                  | 48          | 100        | 1 Y       | es N         | o Exte     | ernal http://v  | www.barne | sandnoble.co                             | m/        |
| 13 http://blogs.adobe.com/cor<br>"Consuming Power,"              | 48          | 100        | 1 Y       | es N         | o Exte     | ernal http://v  | www.barne | sandnoble.co                             | m/        |
| .4 http://blogs.adobe.com/cor                                    | 48          | 100        | 1 Y       | es N         | o Exte     | ernal http://v  | www.barne | sandnoble.co                             | m/        |
| 15 http://blogs.adobe.com/cor                                    | 48          | 100        | 1 Y       | es N         | o Exte     | ernal http://v  | www.barne | sandnoble.co                             | m/        |
| 16 http://blogs.adobe.com/cor<br>& http://www.BarnesandNoble.com | 47          | 100        | 1 Y       | es N         | o Exte     | ernal http://v  | www.barne | sandnoble.co                             | m/        |
| 17 http://blogs.adobe.com/cor                                    | 47          | 100        | 1 Y       | es N         | o Exte     | ernal http://v  | www.barne | sandnoble.co                             | m/        |
| 18 http://blogs.adobe.com/acc                                    | 47          | 100        | 1 Y       | es N         | o Exte     | ernal http://v  | www.barne | sandnoble.co                             | m/        |
| 19 http://blogs.adobe.com/acc                                    | 47          | 100        | 1 Y       | es N         | o Exte     | ernal http://v  | www.barne | sandnoble.co                             | m/        |
| 20 http://www.adobe.com/abo                                      | 47          | 100        | 1 Y       | es N         | o Exte     | ernal http://v  | www.barne | sandnoble.co                             | m/        |
| 1 http://blogs.adobe.com/digitalpuBarnes & Noble                 | 47          | 100        | 1 Y       | es N         | o Exte     | ernal http://v  | www.barne | sandnoble.co                             | m/        |
| 2 http://www.adobe.com/jp/about www.bn.com                       | 47          | 100        | 1 Y       | es N         | o Exte     | ernal http://v  | www.barne | sandnoble.co                             | m/        |
| 13 http://blogs.adobe.com/accessibi Barnes and Noble             | 47          | 100        | 1 Y       | es N         | o Exte     | ernal http://v  | www.barne | sandnoble.co                             | m/        |
| 24 http://www.adobe.com/de/epap Barnes & amp; Noble              | 47          | 100        | 1 Y       | es N         | o Exte     | ernal http://v  | www.barne | sandnoble.co                             | m/        |
| 25 http://www.microsoft.com/en-uswww.bn.com                      | 82          | 100        | 370 Y     | es N         | o Exte     | ernal http://v  | www.barne | sandnoble.co                             | m/        |
| 26 http://msdn.microsoft.com/en-ushttp://www.barnesandnoble.com/ | 57          | 100        | 9 Y       | es N         | o Exte     | ernal http://v  | www.barne | sandnoble.co                             | m/        |
|                                                                  |             |            |           |              |            | 1 1             | 1.1.1     | 1.1.1.1.1.1.1.1.1.1.1.1.1.1.1.1.1.1.1.1. | 1         |

Now count the total amount of entries in your Anchor Text column. Since Barnes and Noble has more than 10,000 total links, our report maxed out at 10,000 entries.

Finally count the amount of links highlighted (8,667) and the amount of links un-highlighted (1,333) to determine your anchor text diversification.

| Anchor Text Type          | Percentage |  |  |  |  |  |
|---------------------------|------------|--|--|--|--|--|
| Non-Commercial (Branded)  | 87%        |  |  |  |  |  |
| Commercial (Keyword-Rich) | 13%        |  |  |  |  |  |

Based on our analysis, there is adequate anchor text diversification to prevent Barnes & Noble from incurring any penalties from Google.

This analysis can and should be performed on individual inner pages as well to verify that anchor text is sufficiently diversified across the site.

Ultimately, this simple diagnostic exercise is extremely valuable in helping monitor link building efforts and preventing your site from incurring any undue penalties associated with artificial link-building campaigns. For more information contact Synapse SEM, LLC at <u>info@synapsesem.com</u>.